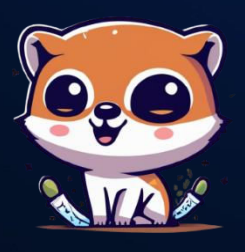

# Al Comic Factory

# 1 ¿QUÉ ES?

**Al Comic Factory** es una herramienta impulsada por inteligencia artificial que convierte descripciones en texto en cómics con estilos como manga japonés o cómics americanos.

## 2 ¿PARA QUÉ SIRVE?

La app es ideal para creadores, estudiantes o cualquier persona que quiera transformar ideas en cómics, ya sea para proyectos personales, educativos o de entretenimiento.

### **3** EJEMPLOS DE USO:

- Educación y aprendizaje.
- Contenido para redes sociales y marketing.
- Entretenimiento y proyectos creativos.

## 4 PROS:

- Fácil de usar y accesible.
- Variedad de estilos y personalización.
- Versión gratuita disponible.
- 5

#### **CONTRAS:**

- Generación de imágenes puede tardar.
- Subtítulos predeterminados en inglés.

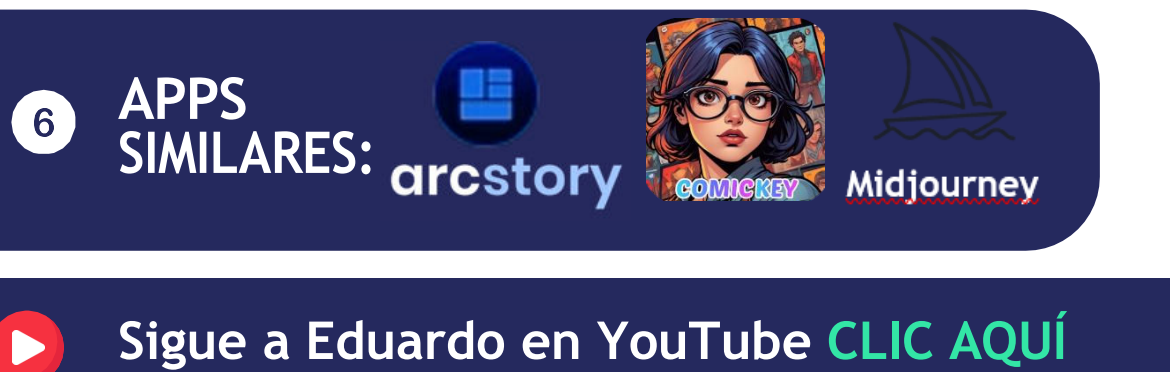

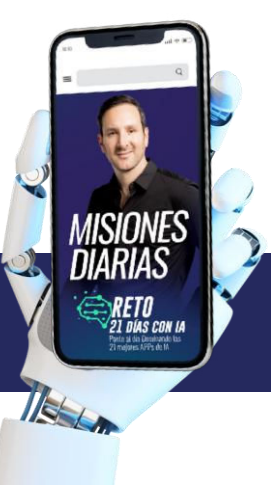

\* ACCEDE A ESTA APP Y APPS SIMILARES, DANDO CLIC SOBRE EL LOGOTIPO.

# TUTORIAL PASO A PASO

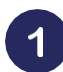

#### Accede a la plataforma:

Envía tus dudas a

Ingresa a https://aicomicfactory.com/ desde tu navegador:

| Al Comic Factory - Generate Co X + |                                                                         | - o ×                |
|------------------------------------|-------------------------------------------------------------------------|----------------------|
| ← → ♂ 🕞 aicomicfactory.com         |                                                                         | ९ ४ छे। 🛋 ዋ 👔 :      |
| <b>8</b>                           | Home Playground Pricing Blog Explore                                    | us English 🗸 Sign In |
|                                    | #- We now support the FLUX1 model. Learn more →                         |                      |
|                                    | Al Comic Factory                                                        |                      |
|                                    | Create Stunning Comics without Drawing Skills using our cutting-edge Al |                      |
|                                    | Comic Generator. Bring Your Comic Dreams to Life with Al Creativity.    |                      |
|                                    | Get Started for Free Learn more →                                       |                      |
|                                    |                                                                         |                      |
|                                    |                                                                         |                      |
|                                    |                                                                         |                      |
|                                    |                                                                         |                      |
|                                    | Unlock Your Inner Comic Artist                                          |                      |

En la página principal, haz clic en "Comenzar Gratis" para acceder a la herramienta sin registrarte.

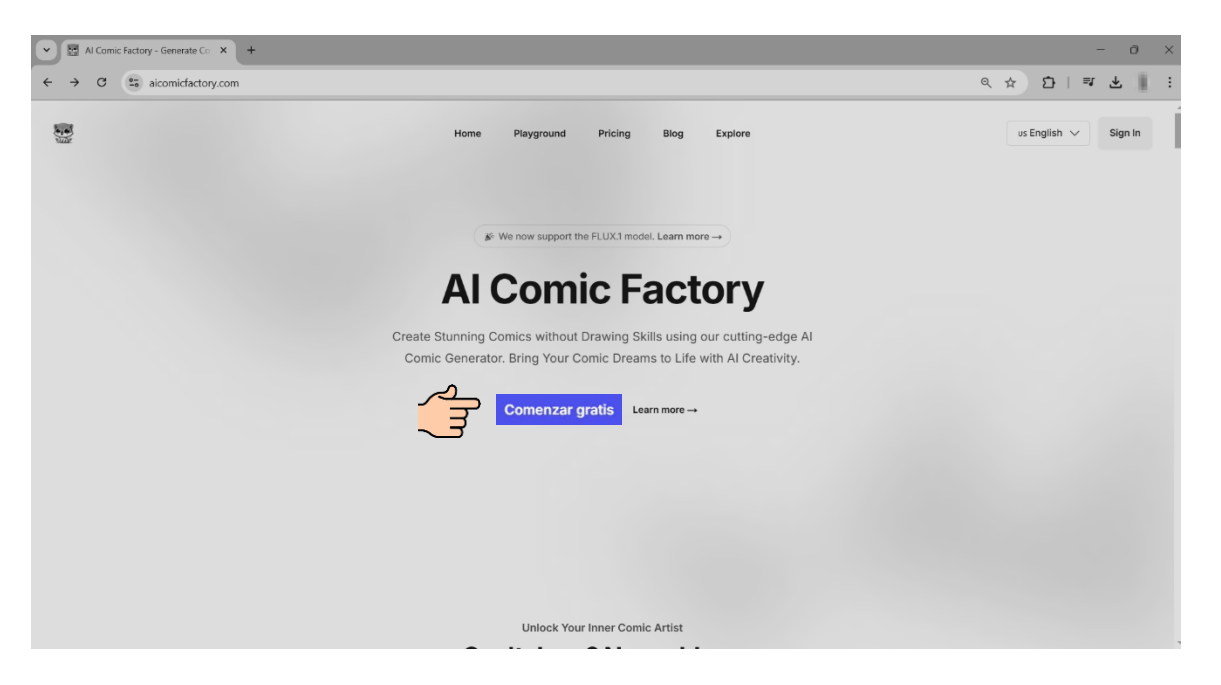

También puedes iniciar sesión con tu cuenta de Google o correo electrónico.

C A

ia@eduardovazquez.org

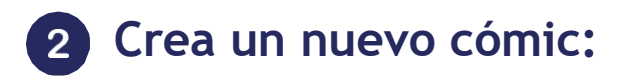

6

- 1. En el campo de texto podrás escribir tu historia.
  - Sé lo más detallado posible sobre los personajes, el ambiente y la acción.

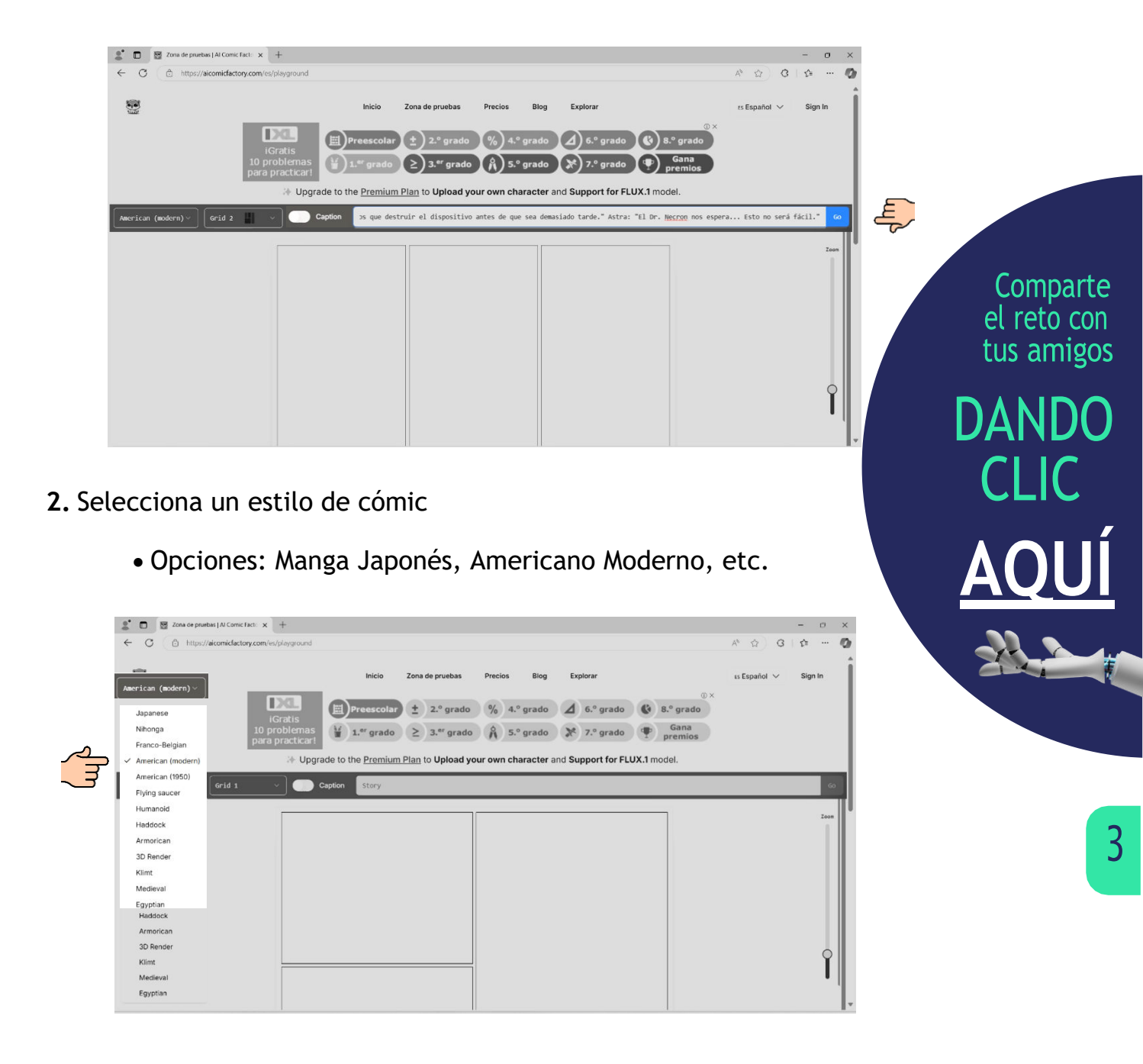

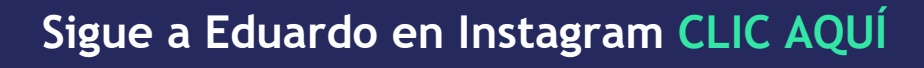

**3.** Elige la disposición de los paneles. Hay 4 opciones. Escoge la que mejor cuente tu historia.

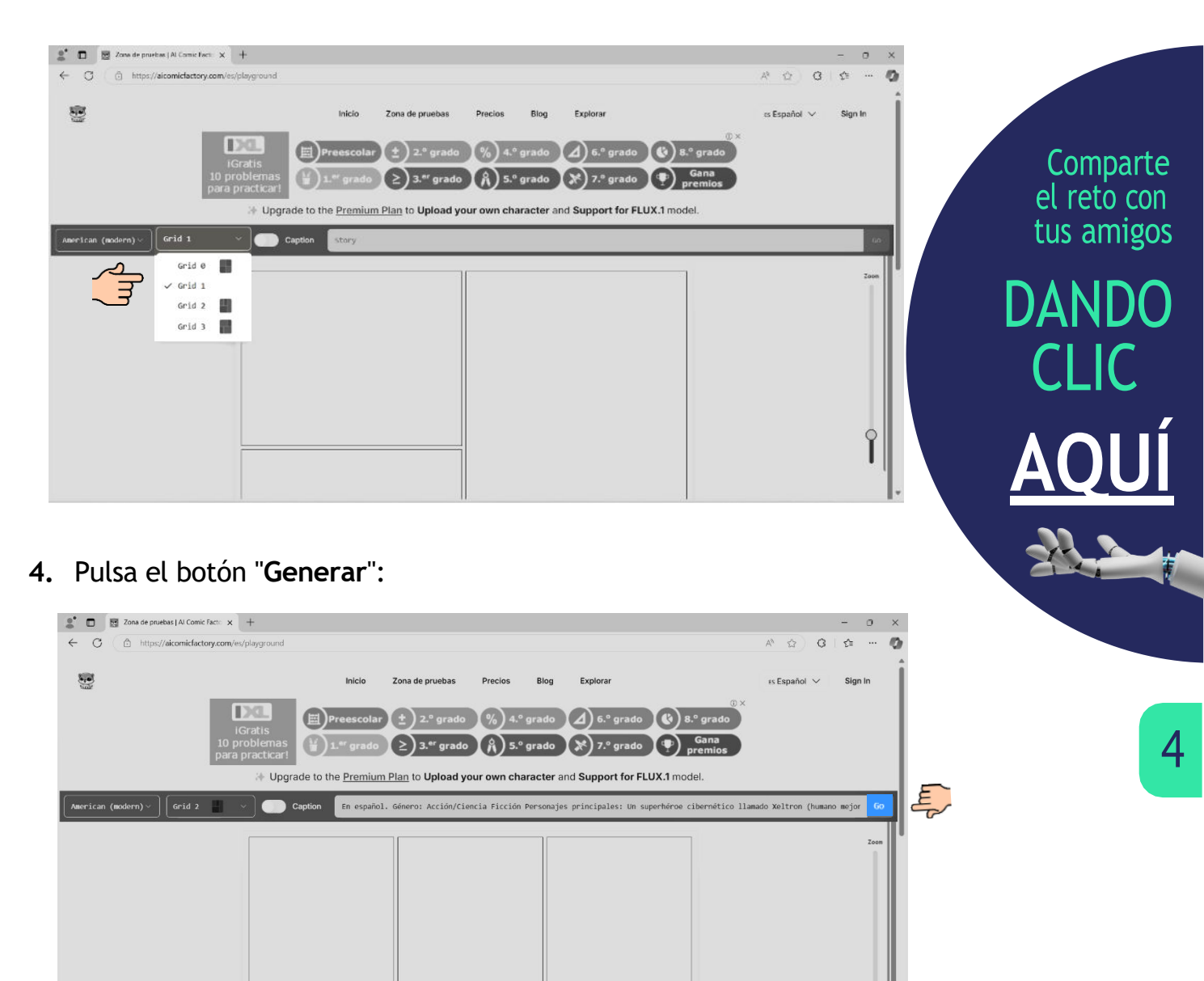

La IA comenzará a procesar tu historia. Puede tardar unos segundos.

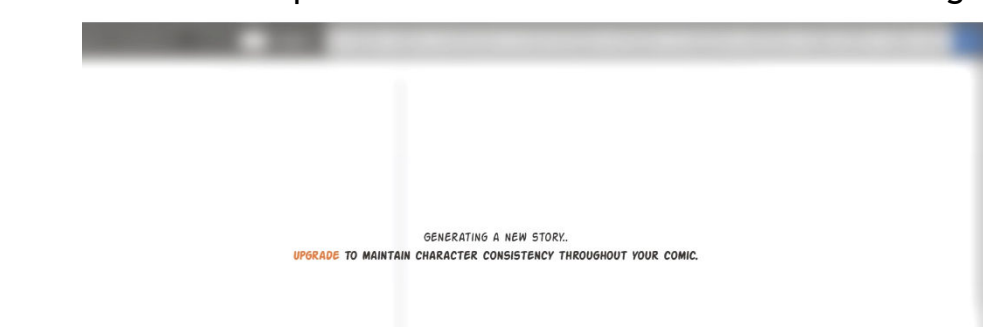

Sigue a Eduardo en YouTube CLIC AQUÍ

#### **3** Edición y Personalización:

• Revisa los paneles generados. Asegúrate de que la historia y las imágenes coincidan con tu visión.

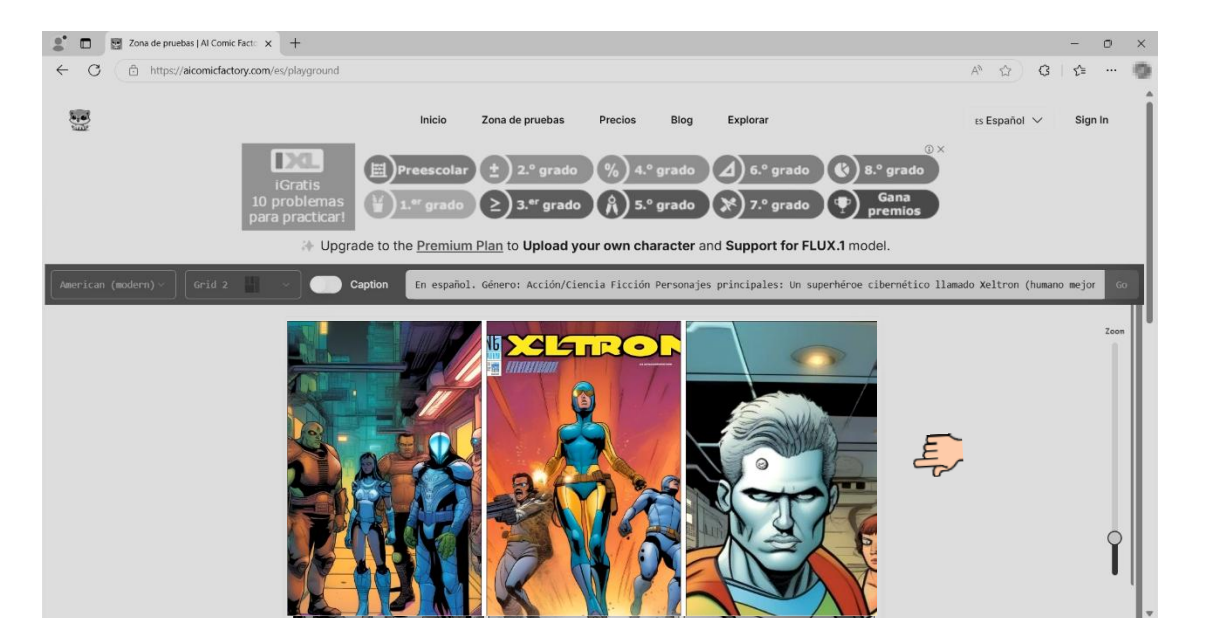

• Añade o edita subtítulos y diálogos. Si los subtítulos aparecen en inglés, cambia el idioma antes de guardar.

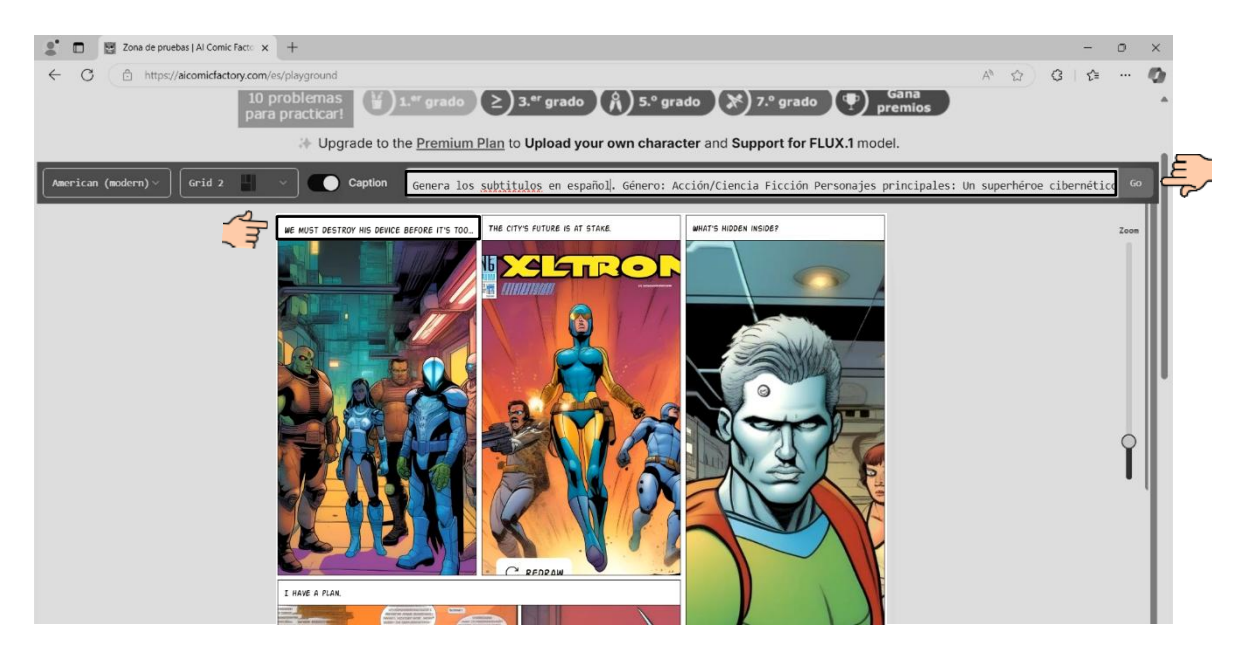

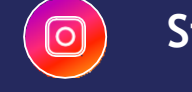

#### 4 Guardar y Compartir:

• Pulsa "Guardar" para descargar el cómic en formato PDF o imagen.

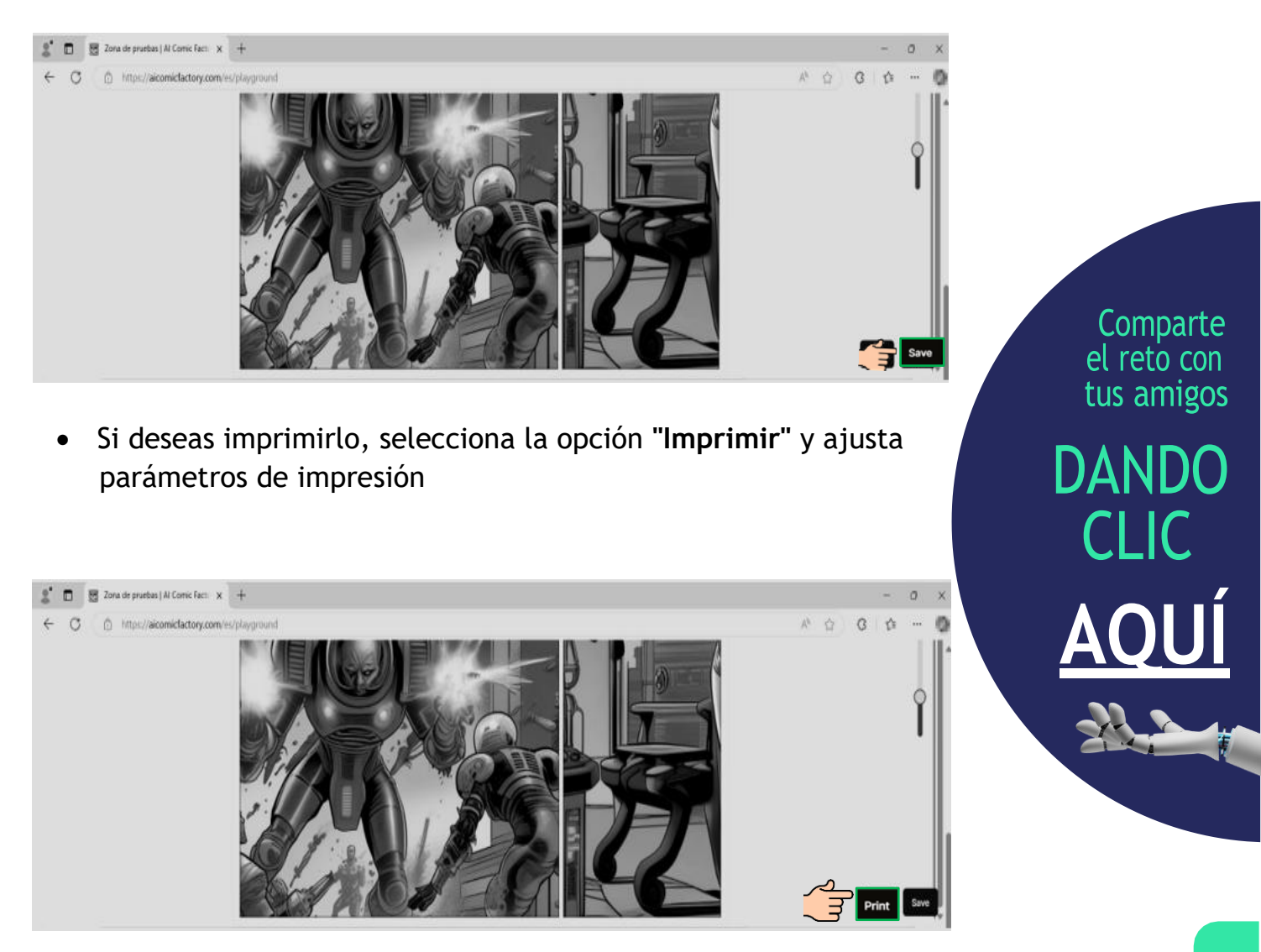

• Compartir en redes o con amigos: Usa la opción "Compartir" para generar un enlace.

Sigue a Eduardo en YouTube CLIC AQUÍ

6

Antes de finalizar, es importante destacar algunos aspectos clave sobre **AI Comic Factory** que debes tener en cuenta para optimizar tu experiencia:

- Revisa los subtítulos antes de compartir o descargar para evitar errores en los diálogos.
- Generación automática de cómics con IA: Transforma descripciones de texto en historietas en cuestión de minutos, sin necesidad de habilidades de dibujo.
- Edición y exportación sencilla: Puedes modificar diálogos, redibujar paneles si es necesario y guardar el cómic en formatos como PDF o imagen para compartirlo o imprimirlo.

Comparte el reto con tus amigos DANDO CLIC

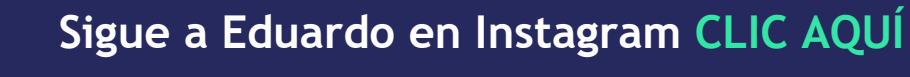

0